## STAFF & CARD CONFIGURATION GUIDE

Version: 1.00

Last Updated: 4-9-2020

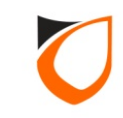

## **BEFORE YOU BEGIN**

## **Technical Support**

If you cannot find the answer to your question in this manual or in the Help files, we recommend you contact your system installer. Your installer is familiar with your system configuration and should be able to answer any of your questions.

Should you need additional information, please call our Technical Support Help desk, Monday to Friday 9:00 AM to 6:00 PM (GMT +8:00)

Method Details Phone + 60 (3) - 8068 1929 Fax + 60 (3) - 8068 1922 Internet www.entrypass.net Email <u>support@entrypass.net</u>

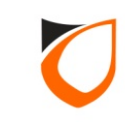

| ENTRYPASS PLATFORM1 SE                  | RVER [Standard Editi  | ion]               |              |                    |               |                   |                   |              | 📟 📖 📟 |
|-----------------------------------------|-----------------------|--------------------|--------------|--------------------|---------------|-------------------|-------------------|--------------|-------|
|                                         |                       |                    |              |                    |               |                   |                   | NOTIFICATION | ALARM |
| Online Transaction Device List 1/O List | Guard Tour Floor Plan | Roll Call Location | Advanced TA  | Dynamic Triggering | Control Panel |                   |                   |              |       |
| System 😵                                |                       |                    | $\widehat{}$ |                    | <b>G</b> a    | ULCCOR            | 1                 |              |       |
| Company 🛞                               |                       |                    |              |                    |               |                   |                   |              |       |
| 🜆 System User                           | System User N         | fenu Control       | Staff        | Depo               | Job           | Holiday           | Leave             |              |       |
| Menu Control                            |                       |                    |              |                    |               |                   |                   |              |       |
| Staff                                   |                       |                    |              | (                  |               |                   |                   |              |       |
| 🌗 Dept                                  |                       |                    |              |                    |               | Click 'Sta        | aff' icon         |              |       |
| Sop 😵 Jop                               |                       |                    |              |                    |               |                   |                   |              |       |
| 🙀 Holiday                               |                       |                    |              |                    |               |                   |                   |              |       |
| 🧱 Leave                                 |                       |                    |              |                    |               |                   |                   |              |       |
| Lift 🛞                                  |                       |                    |              |                    |               |                   |                   |              |       |
| Time Attendance 🛞                       |                       |                    |              |                    |               |                   |                   |              |       |
| Guard Tour 🛞                            |                       |                    |              |                    |               |                   |                   |              |       |
| Utilities 🛞                             |                       |                    |              |                    |               |                   |                   |              |       |
| ССТУ 😵                                  |                       |                    |              |                    |               |                   |                   |              |       |
|                                         |                       |                    |              |                    |               |                   |                   |              |       |
|                                         |                       |                    |              |                    |               |                   |                   |              |       |
|                                         |                       |                    |              |                    |               |                   |                   |              |       |
|                                         |                       |                    |              |                    |               |                   |                   |              |       |
|                                         |                       |                    |              |                    |               |                   |                   |              |       |
|                                         |                       |                    |              |                    |               |                   |                   |              |       |
|                                         |                       |                    |              |                    |               |                   |                   |              |       |
|                                         |                       | <b>.</b>           |              |                    |               |                   | ·····             |              |       |
| Host Name: Tan-PC                       | IP Address: 192.168.1 | .254               | System User: | EntryPass          | D             | ate/Time: Wed, 13 | Apr 2016 10:35:12 |              |       |

**Notes:** You can find staff icon under 'Control Panel'  $\rightarrow$  'Company' tab.

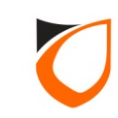

| 🔄 View Staff                                                             | PLATERN MERCER                            | Contrast 1 Minut      |                   |                                  |                                 |                       |                       |        | - 0 X  |
|--------------------------------------------------------------------------|-------------------------------------------|-----------------------|-------------------|----------------------------------|---------------------------------|-----------------------|-----------------------|--------|--------|
| Add (F2)                                                                 | Edit (F4) Delete (F6)                     | Refresh (F5) Print (I | F7) Find (F3)     | Close                            |                                 |                       |                       |        |        |
| <ul> <li>Filter View</li> <li>Filter By</li> <li>Filter Value</li> </ul> | Staff No.                                 |                       | Filter            | This view Show all :<br>display. | staff and will take a longer ti | ime to                |                       |        |        |
| NOTE: When filter                                                        | r by card's condition: if cardholder hold |                       |                   |                                  | k color.                        |                       |                       |        |        |
|                                                                          | ► ► Record 0 to 0 of 0                    | Click '               | Add' but          | ton                              |                                 |                       |                       |        |        |
| Staff No.                                                                | Name                                      | Department            | Job               | Shift Car                        | d 1                             | Card 2 C              | ard 3                 | Card 4 | Card 5 |
|                                                                          |                                           |                       |                   |                                  |                                 |                       |                       |        |        |
|                                                                          |                                           |                       |                   |                                  |                                 |                       |                       |        |        |
|                                                                          |                                           |                       |                   |                                  |                                 |                       |                       |        |        |
|                                                                          |                                           |                       |                   |                                  |                                 |                       |                       |        |        |
|                                                                          |                                           |                       |                   |                                  |                                 |                       |                       |        |        |
|                                                                          |                                           |                       |                   |                                  |                                 |                       |                       |        |        |
|                                                                          |                                           |                       |                   |                                  |                                 |                       |                       |        |        |
|                                                                          |                                           |                       |                   |                                  |                                 |                       |                       |        |        |
|                                                                          |                                           |                       |                   |                                  |                                 |                       |                       |        |        |
|                                                                          |                                           |                       |                   |                                  |                                 |                       |                       |        |        |
|                                                                          |                                           |                       |                   |                                  |                                 |                       |                       |        |        |
|                                                                          |                                           |                       |                   |                                  |                                 |                       |                       |        |        |
|                                                                          |                                           |                       |                   |                                  |                                 |                       |                       |        |        |
|                                                                          |                                           |                       |                   |                                  |                                 |                       |                       |        |        |
|                                                                          |                                           |                       |                   |                                  |                                 |                       |                       |        |        |
| Total Staff on scr                                                       | een: 0                                    |                       |                   |                                  |                                 |                       |                       |        | F      |
| Summary of Staff                                                         | f: Total Staff: 0                         | Total card: 0 To      | tal Department: 0 | Total Job: 0                     | Total Shift: 0                  | Total Access Level: 3 | Total Access Group: 1 |        |        |
| Command                                                                  | ,                                         |                       |                   |                                  |                                 |                       |                       |        | -      |
| Selection List                                                           |                                           |                       |                   |                                  |                                 |                       |                       |        | -      |

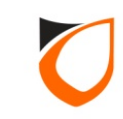

| Staff - Add Personal Data Card Data User Defined Field TA User Login Fingerprint                  |        |
|---------------------------------------------------------------------------------------------------|--------|
| Staff No. T001 Stell Use Running No. Photo                                                        |        |
| IC No.<br>Gender Male Female Enter staff no. and na                                               | ame    |
| Date of Join Wednesday, 13 April , 2016                                                           |        |
| Department     Image: Construction       Job     Image: Construction                              | ear    |
| Shift Type  Normal  Roster                                                                        |        |
| Resign No<br>Date of Resign Wednesday, 13 April , 2016                                            |        |
|                                                                                                   |        |
| Last Modified Date: -       Export staff's record     Save and Close     Save and New     Control | Cancel |
|                                                                                                   |        |

Notes: Staff No. cannot support the following symbols:

- (i) ' (Apostrophe)
- (ii) " (Quotation)

(iii) ; (Semi Comma) (iv) – (Hyphen)

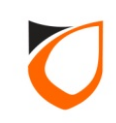

| Staff - Add<br>Personal Data Card Data User D<br>General Lift<br>Card No. Card Typ | efined Field TA User Login Fingerprint |
|------------------------------------------------------------------------------------|----------------------------------------|
| <ul> <li>✓ □</li> <li>Total: 0 of 6</li> <li>Access Group</li> </ul>               | Description                            |
|                                                                                    | 2. Click 'Add' button                  |
|                                                                                    | Add Edit Delete                        |
| Last Modified Date: -                                                              | Save and Close Save and New Cancel     |

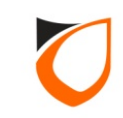

| Car | rd - Add                                |                                                                                                    |
|-----|-----------------------------------------|----------------------------------------------------------------------------------------------------|
|     | Card No.<br>Card Name<br>General Lift   | 1013534812     Scan From Reader       TAN     Scan From Writer                                                                                                    |
|     | Card Type<br>Pin No.                    | Normal         Access Card         Image: Card         Image: Card <t< td=""></t<> |
|     | Start Date<br>End Date<br>Accessibility | Wednesday, 13 April , 2016<br>Monday , 13 April , 2026<br>1 - Full Access                                                                                                    |
|     | Buddy Mode<br>Antipassback              | No Buddy No 2. Click 'Option' button to select access level or access group                                                                                                    |
|     | Activate<br>Add ar                      | Ves Id Close Add and New Cancel                                                                                                    |

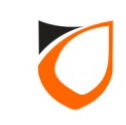

| Access Level 1 Full Access<br>Access Group (s) 0 No Access<br>1 Full Access<br>2 Back Door 0<br>Accessible Access Group |                   |                                               |
|----------------------------------------------------------------------------------------------------|-------------------|-----------------------------------------------|
|                                                                                                    |                   | Click drop down button to select access level |
| Total: <b>0</b> Add All                                                                                                 | Remove Remove All |                                               |
| Available Access Group                                                                                                  | Description       |                                               |
| Access Main Door                                                                                                    | Access Main Door  |                                               |
|                                                                                                    |                   |                                               |
| Total: 1                                                                                                    |                   | Accept Cancel                                 |

Notes: The following controllers support Access Level: Controller model: MINI, NMINI, S3150, N5150

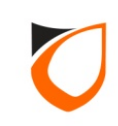

| Configure Accessibility                                              |                                                           |
|----------------------------------------------------------------------|-----------------------------------------------------------|
| Access Level 2 Back Door Only 🔽 🐼                                    |                                                           |
| Accessible Access Group Description                                  |                                                           |
| Total: 0                                                             | Select access group from<br>'Available Access Group' list |
| Add Add All Remove All                                               |                                                           |
| Available Access Group Description Access Main Door Access Main Door |                                                           |
| Total: 1                                                             |                                                           |
|                                                                      | Accept Cancel                                             |

Notes: The following controllers support Access Group: Controller model: \$3200, \$3400, \$5200, \$5400, \$100, \$100, \$

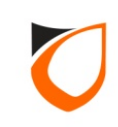

| Access Group (s) 🛶      |                       |
|-------------------------|-----------------------|
| Accessible Access Group | Description           |
| Access Main Door        | Access Main Door      |
|                         |                       |
|                         | 1. Click 'Add' button |
| Total: 1                |                       |
| Add All                 | Remove All            |
| Available Access Group  | Description           |
|                         |                       |
| 2 (                     | lick (Accept/ button  |
|                         |                       |

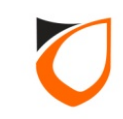

| Card - | Add           |                                                           |
|--------|---------------|-----------------------------------------------------------|
| С      | ard No.       | 1013534812 Scan From Reader                               |
| С      | ard Name      | TAN Scan From Writer                                      |
|        | General Lift  |                                                           |
|        | Card Type     | Normal Access Card                                        |
|        | Pin No.       |                                                           |
|        | Start Date    | Wednesday, 13 April , 2016 💌                              |
|        | End Date      | Monday ,13 April ,2026 💌                                  |
|        | Accessibility | 2 - Back Door Only<br>Access Main Door - Access Main Door |
|        | Buddy Mode    | No Bud                                                    |
|        | Antipassback  | ✓ Yes Click 'Add and Close' button                        |
|        | Activate      | Ves                                                       |
|        | Add an        | d Close Add and New Cancel                                |

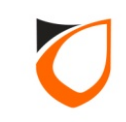

| Staff - A | Add                                   |                    |                   |                  |              |                    |        |  |  |
|-----------|---------------------------------------|--------------------|-------------------|------------------|--------------|--------------------|--------|--|--|
| F         | Personal Data Card Da<br>General Lift | ata User Defined F | Field   TA User I | ogin Fingerprint |              |                    |        |  |  |
|           | Card No.                              | Card Type          | Pin No.           | Start Date       | End Date     | Access Level       |        |  |  |
|           | 1013534812                            | Access Card        | 000000            | 13/04/2016       | 13/04/2026   | 2 - Back Door Only |        |  |  |
|           | ✓ Total: 1 of 6                       | Deerei             |                   |                  |              | 4                  |        |  |  |
|           | Access Group                          | Descrip            | Access Main Door  |                  |              |                    |        |  |  |
|           |                                       |                    |                   |                  | Click 'S     | ave and Close'     | button |  |  |
| <br>La    | ast Modified Date: -                  |                    |                   |                  | Add E        | dit Delete         |        |  |  |
|           | Export staff's record                 |                    |                   | Save and Close   | Save and Nev | v Cancel           |        |  |  |

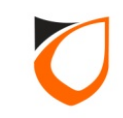

| 🔄 View Staff        | and according                                                                                                    | -                    | -                |                     |                        |                           |                             |            |                   |                       |        | _ 0 X  |
|---------------------|----------------------------------------------------------------------------------------------------|----------------------|------------------|---------------------|------------------------|---------------------------|-----------------------------|------------|-------------------|-----------------------|--------|--------|
| Add (F2)            | Edit (F4)                                                                                                    | Delete (F6)          | Refresh (F5)     | Print (Fi           | 7) Find (F3            | Close                     |                             |            |                   |                       |        |        |
| Filter View         |                                                                                                    |                      |                  |                     |                        | Classic Vie               | W                           |            |                   |                       |        |        |
| Filter By           | Staff No.                                                                                                    | •                    |                  |                     | <b></b>                | This view sho<br>display. | w all staff and             | er time to |                   |                       |        |        |
| Filter Value        |                                                                                                    |                      |                  | _                   | Filter                 |                           |                             |            |                   |                       |        |        |
| NOTE: When filter   | NDTE: When filter by card's condition: if cardholder holds more than one card, card which meet the filter will be shown in red color, otherwise black o |                      |                  |                     |                        |                           |                             |            |                   |                       |        |        |
|                     | Sy Sy                                                                                                    | stem detected change | es has been done | to staff informatio | on. Therefore paginati | on listing is aborted.    | Please click                | CIICK      | 'Close'           | button                |        |        |
| Staff No.           | Name                                                                                                    |                      | Dep              | partment            | Job                    | Shift                     | Card 1                      | Caru z     |                   | caru o                | card 4 | Card 5 |
| 1001                | TAN                                                                                                    |                      |                  |                     |                        |                           | 1013534812 (2) <u>Imore</u> |            |                   |                       |        |        |
|                     |                                                                                                    |                      |                  |                     |                        |                           |                             |            |                   |                       |        |        |
|                     |                                                                                                    |                      |                  |                     |                        |                           |                             |            |                   |                       |        |        |
|                     |                                                                                                    |                      |                  |                     |                        |                           |                             |            |                   |                       |        |        |
|                     |                                                                                                    |                      |                  |                     |                        |                           |                             |            |                   |                       |        |        |
|                     |                                                                                                    |                      |                  |                     |                        |                           |                             |            |                   |                       |        |        |
|                     |                                                                                                    |                      |                  |                     |                        |                           |                             |            |                   |                       |        |        |
|                     |                                                                                                    |                      |                  |                     |                        |                           |                             |            |                   |                       |        |        |
|                     |                                                                                                    |                      |                  |                     |                        |                           |                             |            |                   |                       |        |        |
|                     |                                                                                                    |                      |                  |                     |                        |                           |                             |            |                   |                       |        |        |
|                     |                                                                                                    |                      |                  |                     |                        |                           |                             |            |                   |                       |        |        |
|                     |                                                                                                    |                      |                  |                     |                        |                           |                             |            |                   |                       |        |        |
|                     |                                                                                                    |                      |                  |                     |                        |                           |                             |            |                   |                       |        |        |
| •                   |                                                                                                    |                      |                  |                     |                        |                           |                             |            |                   |                       |        |        |
| Total Staff on scre | en: 1                                                                                                    |                      |                  |                     |                        |                           |                             |            |                   |                       |        |        |
| Summary of Staff:   | Total                                                                                                    | Staff: 1             | Total card: 1    | Tota                | al Department: 0       | Total Job: 0              | Total Shift: 0              | Tota       | I Access Level: 3 | Total Access Group: 1 |        |        |
| Selection List      |                                                                                                    |                      |                  |                     |                        |                           |                             |            |                   |                       |        | •      |
|                     |                                                                                                    |                      |                  |                     |                        |                           |                             |            |                   |                       |        |        |

**Notes:** After you've saved the card data, P1 Server will automatic send the card data to **Hardware** according to access level or access group that you assigned.

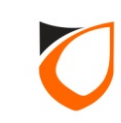

## THANK YOU

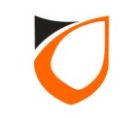